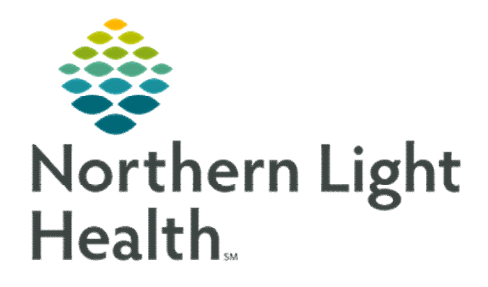

# From the Office of Clinical Informatics Physicians, APNs, and PAs Newsletter "INPATIENT"

Volume 1, Issue 69

February 2023

### Anesthesia Macros: Transport

This month, all Anesthesia Macros including the Transport Action were updated to include Level of Consciousness as a required field. Previously, the field was not required and the change was recommended after an audit by MCH's insurers.

|                                                                                                    | & Modify Transpor                                         | t                                          |                                           |           |       |    |
|----------------------------------------------------------------------------------------------------|-----------------------------------------------------------|--------------------------------------------|-------------------------------------------|-----------|-------|----|
| Officing Series     Rest Careling     Rest State     Rest Rest Series     Rest Rest Series       Office     Line     Rest Series     Rest Series     Rest Series     Rest Series       Rest Rest Series     Dia     Rest Rest Series     Rest Rest Series     Rest Rest Series     Rest Rest Rest Rest Rest Rest Rest Rest | son-Hites Grant ETT Lidé<br>Fingentny Rolt: (Insets May O | 1-Pice Tash Color<br>ogen Smirike (%) Unde | Paco Toet Anthu Sog<br>se to Aoteon Other | Wolds Otw | Vil.+ |    |
| Anadoptaka bababaptaka Guata Gata Gata<br>Partina Amartikana <u>Paula</u><br>Male Tam Yai                                                                                                    |                                                           |                                            |                                           |           | OK    | Ca |

#### In this issue... Anesthesia Macros: Transport 1 SaAnesthesia – 3M Skin/Core 1 New Auto Text – Abdominal Circumference 1 Social Determinants of Health 2 **Patient Portal Update** 2 2 mCDS Updates Problem List Diagnosis Assistant Tool 3 Provider Letter Recipient Favorites 3

|               |             |                       |         | SaAr     | nestl   | hesia – 3        | M Sk   | in/Core      | •                                        |     |       |
|---------------|-------------|-----------------------|---------|----------|---------|------------------|--------|--------------|------------------------------------------|-----|-------|
| 3M Skin/O     | Core was ac | dded to the <b>Te</b> | mperatu | re optio | ns witł | nin SaAnesthes   | sia.   |              |                                          |     |       |
|               |             |                       | -       | •        |         |                  |        |              |                                          |     |       |
| * Temperature | Esophageal  | Nasopharyngeal        | Bladder | Axillary | Skin    | Pulmonary Artery | Rectal | 3M Skin/Core | Temperature Monitoring Readily Available | N/A | Other |
|               |             |                       |         |          |         |                  |        |              |                                          |     |       |

## **New Provider Auto Text**

A new auto text, /vitals\_abd\_circum\_12m\_crossFIN, is available to assist in the trending and documentation of abdominal circumference over a 12 month period.

| Abdominal Circumference looking ba | ck 12 Months across all encounters |                   |
|------------------------------------|------------------------------------|-------------------|
| Event Name                         | Event Result                       | Date/Time         |
| Abdominal Circumference            | 94 cm                              | 04/06/23 10:18:00 |
| Abdominal Circumference            | 95 cm                              | 03/04/23 10:00:00 |
| Abdominal Circumference            | 96 cm                              | 02/03/23 10:28:00 |
|                                    |                                    |                   |

#### From the Office of Clinical Informatics Physicians, APNs, and PAs Newsletter – Inpatient February 2023 Page 2 of 3

# Social Determinants of Health (SDoH)

The **Social Determinants of Health** PowerForm was updated to include an **Attestation** at the bottom of the PowerForm. **Nine questions** must be answered in addition to the **abuse/neglect** questions found in the **Social History** section that need to be completed annually.

The SDoH & Abuse/Neglect social history questions, completed today section which is at the bottom of the PowerForm need to be answered: Yes, along with the date entered at the top. SDoH Questions 1-9 Completion date field is what satisfies the recommendation to populate SDoH due date in one year.

| Food Inse                        | curity                                 |                                                   | SDoll quest<br>(update if c | ions 1-9 completie<br>ampleting today) | n date 📴                    | 1753M 🔶 -            |
|----------------------------------|----------------------------------------|---------------------------------------------------|-----------------------------|----------------------------------------|-----------------------------|----------------------|
| 1. Within the<br>received run of | e past 12 months<br>ut before we got   | we worried whether our food<br>money to buy more? | 2. Within the               | e past 12 months<br>'t have money to   | the food we bo<br>get move? | ught just didn't las |
| C Never                          | C Alvan                                | O Semetimes O Didnot answer                       | O Never                     | C Alman                                | C Sonetimes                 | C Did not answer     |
| C Nove<br>C Ravely               | O Sometimes<br>O Others                | C Alinege<br>C Did not anomer                     | O Yes<br>O No               | O Did not answ<br>O Does not appl      |                             |                      |
| Questions 1<br>Social Histor     | -9 of Social Deter<br>or questions com | minants of Health & Abuve/Neglec<br>seted today   | t 🖲 Yes                     |                                        |                             |                      |

Remember that completing the SDoH PowerForm **annually** is a requirement for all **Inpatient** and **Ambulatory** patients.

Click here to review the system policy for Social Determinants of Health: NL System Policy for SDoH (page 17).

## Patient Portal Sign-In Update

Non-Northern Light Health patients looking to access Virtual Walk-In Care do NOT need MRN to sign up. Patients will have a limited account with Virtual Walk-In Care access only.

Patients looking for this access would click **SIGN UP** for this access. The change allows for patients to access our Virtual Walk-In Care while keeping self-enrollment available to our NLH patients using the link on the login page.

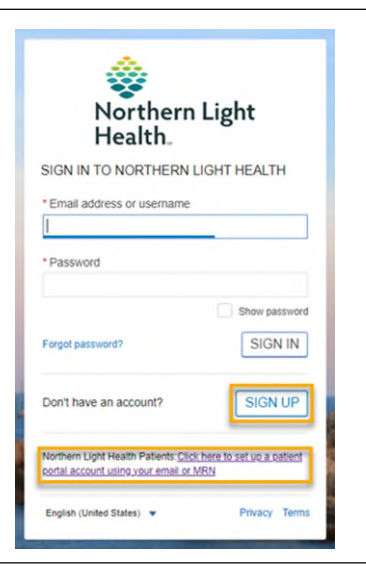

## Medication Clinical Decision Support (mCDS) Updates – effective 02/22/23

#### **Sorting**

In the mCDS window, interactions are automatically sorted in the respective interaction sections by severity and alphabetically.

#### Allergy

With the enhancement, section headings in the mCDS window will display (0) if no interaction is found.

#### **Duplicate Therapy**

If an interaction is selected to be discontinued from mCDS and the same order qualified for other drug-drug or duplicate interactions, the other rows for the interactions are updated with the information for the discontinue action.

#### From the Office of Clinical Informatics Physicians, APNs, and PAs Newsletter – Inpatient February 2023 Page 3 of 3

|                                    | Problem List Diagn                                                                                       | osis Assistant Tool                                                                                                    |
|------------------------------------|----------------------------------------------------------------------------------------------------|----------------------------------------------------------------------------------------------------|
| Reminder: Dia<br>diagnosis displ   | gnosis assistant tool can be used to further s<br>ays on the problem list.                               | specify the unspecified problems and change how the                                                                                                    |
| <u>STEP 1</u> :<br><u>STEP 2</u> : | Click the icon on the Problem List.                                                                      | TESTING, PROD23   Male 28 years, DOR 07/15/1941 FN: 336348835     Conditions   If   12022   Chest pain, unspecified     Diest pain   120.1   Angina pectoris with documented spasm     Clinical Core   Clinical Subset   Temporality, Anatomy   L.,, Type, Ep.                                                                                                    |
| <u>STEP 3</u> :                    | Click Select from list.                                                                                  |                                                                                                    |
| <u>STEP 4</u> :                    | Select a <b>diagnosis</b> from pop-up window.                                                            | Code Name 71 results   689.12 Acute post-thoracotomy pain   2120.1 Angina pectoris with documented spasm   120.9 Angina pectoris, unspecified                                                                                                    |
| <u>STEP 5</u> :                    | Click Save.                                                                                              | 125.721 Atherosclerosis of autologous artery coronary artery bypass graft(s) with angina pectoris with documented spasm Sach Diralaw Act                                                                                                    |
| The display on                     | the problem list will change.                                                                            | Constitution y roc. Constitution of the second second se |
|                                    | Problem List                                                                                             | 9                                                                                                    |
|                                    | Classification All                                                                                       | problem Q                                                                                                    |
|                                    | Priority     Problem Name     Code     Onset       1     (HCC) Angina pectoris, variant     I20.1 (ICD-1 | Classif Actions<br>Medical V This Visit V Chronic Resolve                                                                                                    |

## **Provider Letter Recipient Favorites**

An issue was identified that when a provider has their fax number updated, the old fax number can pull into **Favorites** or **Recent Recipients**. Staff are able to delete the favorite and re-add to ensure that the correct fax number is registered; however, searching for the provider instead of using **Favorites/Recent Recipients** is the best way to ensure the issue does not occur.

|         |                              |                     | Provide                        | er Letter Rei | cipients      |                       |          |         |                    |         |
|---------|------------------------------|---------------------|--------------------------------|---------------|---------------|-----------------------|----------|---------|--------------------|---------|
| Selec   | c <b>t Provider</b> –<br>PCP |                     |                                |               |               |                       |          |         |                    |         |
| 7       | TEST, PROVID                 | DER                 |                                |               |               |                       |          |         |                    |         |
| Searc   | ch for Provid                | er                  |                                |               |               |                       |          | _       |                    |         |
| Inter   | ernal                        | *                   |                                | řů.           |               | After a f             | ax upda  | ate     |                    |         |
| Fav     | vorite (1) R                 | ecent Recipient (3) |                                |               |               |                       |          | _       |                    |         |
|         |                              |                     |                                |               |               |                       |          |         |                    |         |
| F       | av Prefix                    | First Name          | Last Name                      | Credential    | s Mode        | Details               |          |         |                    |         |
| Fi<br>C | av Prefix                    | First Name<br>DEVON | Last Name<br>STETSON - TEST 01 |               | s Mode<br>Fax | Details<br>2071111111 |          | J~~~    |                    |         |
|         | av Prefix                    | First Name<br>DEVON | Last Name<br>STETSON - TEST 01 | Credential    | s Mode<br>Fax | Details<br>2071111111 |          | + Add F | Freetext R         |         |
| Recipie | ent                          | First Name<br>DEVON | Last Name<br>STETSON - TEST 01 | Credential    | s Mode<br>Fax | Details<br>2071111111 | 2000 A., | Add F   | Freetext R<br>More | Lecipie |

For CI education materials or previous newsletters, please visit the CI Education portal at <u>http://ci.emhs.org/</u>